## HƯỚNG DẪN NỘP HỒ SƠ TRỰC TUYẾN CẤP CHỨNG CHỈ HÀNH NGHỀ CỦA TỔ CHỨC

| 🕥 Thẻ mới                  |          | ×            | +        |                  |                |                    |                   |
|----------------------------|----------|--------------|----------|------------------|----------------|--------------------|-------------------|
| $\leftarrow \rightarrow c$ | û 🤕      | https://dich | vucong   | .angiang.gov.vn/ |                |                    |                   |
| 🖸 🛧 Booki                  | marks ve | Suggest      | ed Sites | 🗶 Đăng nhập      | 🐣 Dich vu cong | 😑 Phần mềm Quản lý | 🏠 Cấp chứng chỉ h |

BƯỚC 2: CLICK Chọn Dịch vụ công trực tuyến

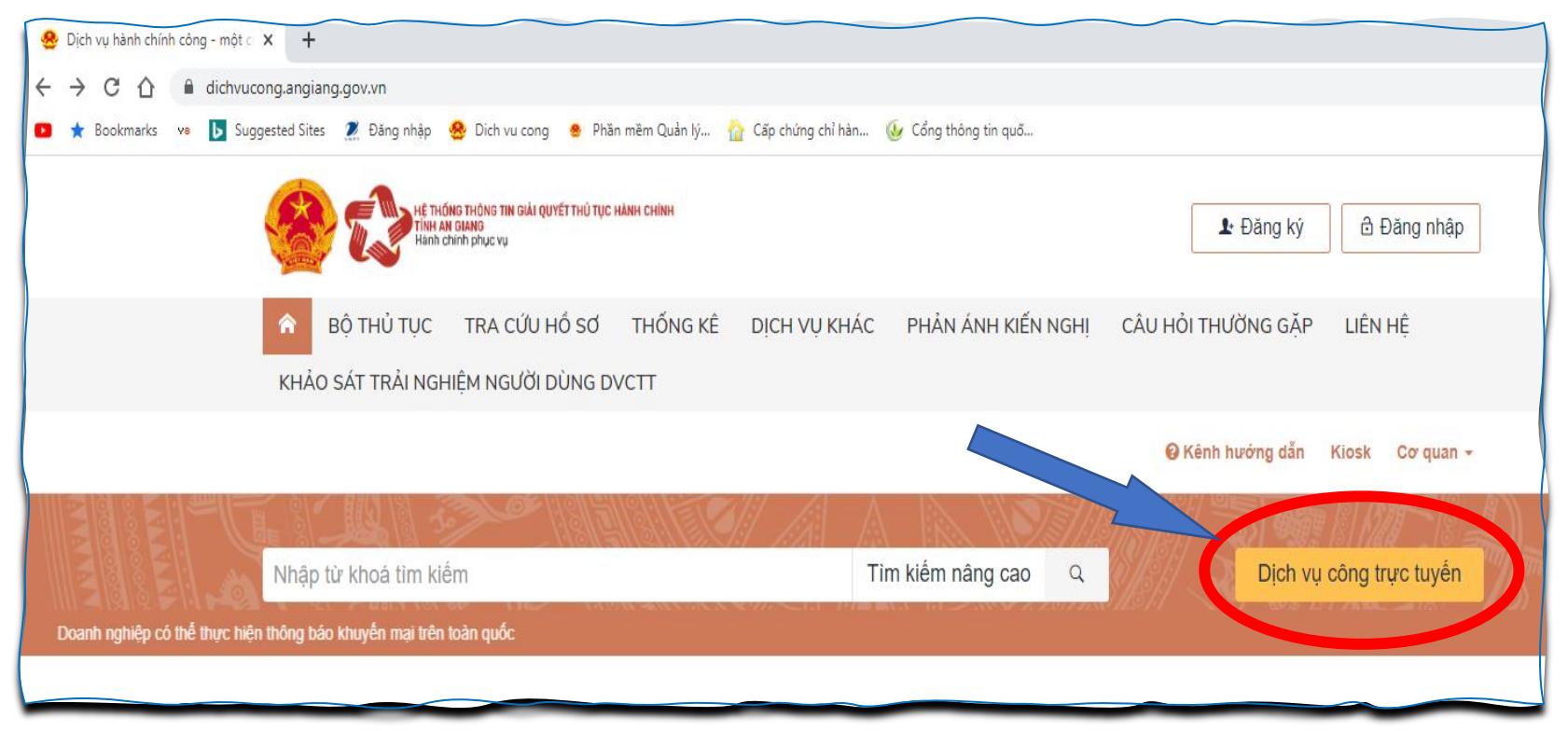

# BƯỚC 3: CLICK Chọn <mark>Sở Xây dựng</mark> ⇒ Click chọn <mark>Hoạt động xây dựng (16)</mark>

| HÊ THÔNG THÔNG TIN GIẢI QUYẾT THỦ TỤC HÀN<br>TÌNH AN GIANG<br>Hành chính phục vụ | H CHÍNH                 |                   |                  |                                      |                                        | 上 Đăng ký     | â                    | Đăng nhập                 |
|----------------------------------------------------------------------------------|-------------------------|-------------------|------------------|--------------------------------------|----------------------------------------|---------------|----------------------|---------------------------|
| BỘ THỦ TỤC TRA CỨU HỒ SƠ     KHẢO SÁT TRẢI NGHIỆM NGƯỜI DÙNG DVC                 | THỐNG KÊ                | DỊCH VỤ KHÁC      | PHẢN ÁI          | NH KIẾN NGHỊ                         | CÂU HỎI                                | THƯỜNG GẶP    | ' LIÊI               | N HỆ                      |
|                                                                                  |                         |                   |                  |                                      | <b>€</b> K                             | ênh hướng dẫn | Kiosk                | Cơ quan 🗸                 |
| CƠ QUAN THỰC HIỆN                                                                | Tìm kiếm r              | nâng cao          |                  |                                      |                                        |               |                      |                           |
| '.<br>⊞ Ban Dân tộc<br><br>⊞ Ban Quản lý Khu Kinh tế                             | Từ khóa:                | Nhập M            | ∕lã thủ tục hoặo | c Tên thủ tục để tra                 | си́ч                                   |               |                      |                           |
|                                                                                  | Cơ quan:                | Sở Xá             | ày dựng          |                                      |                                        |               |                      | ~                         |
| B - Sở Giao thông Vận tải                                                        | Lĩnh vực:               | Chọn              | lĩnh vực         |                                      |                                        |               |                      | ~                         |
| ⊞ Sở Giáo dục và Đào tạo<br><br>⊞ Sở Khoa học và Công nghệ                       | Mức độ DVC: Chọn mức độ |                   |                  |                                      |                                        |               |                      | ~                         |
| ⊕⊸ Sở Kế hoạch và Đầu tư<br>∺<br>⊕⊸ Sở Lao động, Thương binh và XH               | Cấp thủ tục: Tất cả     |                   |                  |                                      |                                        |               |                      | ~                         |
| ⊕ Sở Ngoại vụ<br>⊕ Sở Nông nghiệp và PT Nông Thôn                                |                         | QTÌ               | m kiếm           | 🔁 Làm mới                            |                                        |               |                      |                           |
| ీ ∄ Sở Nội vụ<br>⊢<br>∄ Sở Thông tin và Truyền thông                             | Tim th ất 40 th         | .3.4              |                  |                                      |                                        |               |                      |                           |
|                                                                                  | STT Mã TI               | поціс             | Mức đô DVC       | Tên thủ t<br>chính                   | ục hành                                | Cơ quan       | Lĩnh<br>vực          |                           |
| ⊕ Sở Tư pháp<br>⊕ Sở Văn h <u>óa, Thế thao</u> và Du lịch                        | 1 1.0020                | 693.000.00.00.H01 | Mức độ 4         | Cấp giấy<br>hạ, dịch c               | phép chặt<br>:huyễn cây                | Sở Xây dựng   | Hạ<br>tầng           | Nộp hồ sơ<br>Xem chi tiết |
| <ul> <li>∠J <u>Sở Xây dựng</u></li> <li>→ Hoạt động xây dựng (16)</li> </ul>     |                         |                   |                  | xanh                                 |                                        |               | kỹ<br>thuật          |                           |
| Hạ tầng kỹ thuật (1)<br>Kinh doanh bất động sản (2)                              | 2 1.0026                | 625.000.00.00.H01 | Mức độ 4         | Cấp lại (c<br>chứng ch<br>môi giới b | ấp đổi)<br>ỉ hành nghề<br>bất động sản | Sở Xây dựng   | Kinh<br>doanh<br>bất | Nộp hồ sơ<br>Xem chi tiết |

BƯỚC 4: CLICK Chọn Nộp hồ sơ. (cấp điều chỉnh, bổ sung nội dung)

- \* Chứng chỉ năng lực được cấp cho tổ chức thuộc trong các trường hợp sau:
  - 1. LÀN ĐÀU (tổ chức hoàn toàn không có chứng chỉ hoặc tổ chức có chứng chỉ nhưng hết hiệu lực).
  - 2. ĐIỀU CHỈNH HẠNG.
  - 3. GIA HẠN (trong thời hạn 03 tháng, tính tới thời điểm chứng chỉ hết hiệu lực).
  - **4.** ĐIỀU CHỈNH, BỔ SUNG NỘI DUNG (lĩnh vực được cấp bổ sung (cấp thêm lĩnh vực) thì ghi thời hạn theo chứng chỉ được cấp trước đó).
  - 5. CÁP LẠI. (do mất, rách nát, hư hỏng hoặc ghi sai thông tin do lỗi của cơ quan).

# VÍ DỤ: TỔ CHỨC XIN CẤP LẦN ĐẦU (chứng chỉ của tổ chức hết hạn) CHỨNG CHỈ

## \* Thành phần hồ sơ gồm (theo Điều 87 Nghị định 15/2021/NĐ-CP):

- 1. Đơn đề nghị theo Mẫu số 04 Phụ lục IV Nghị định 15/2021/NĐ-CP;
- 2. Giấy Đăng ký kinh doanh hoặc Quyết định thành lập;
- 3. Bản gốc chứng chỉ năng lực của tổ chức;
- 4. Giấy chứng nhận phòng LAS + Hợp đồng nguyên tắc (đối với khảo sát địa chất công trình);
- 5. Văn bằng (Đại học hoặc Cao đẳng hoặc Trung cấp) + Chứng chỉ hành nghề;
- 6. Văn bằng hoặc chứng chỉ bồi dưỡng, đào tạo của công nhân kỹ thuật (đối với lĩnh vực thi công xây dựng CT);
- 7. Hợp đồng + Biên bản nghiệm thu hoàn thành thi công xây dựng (nếu có). (đối với tổ chức xin hạng II);
- 8. Hợp đồng lao động (gửi kèm theo).

====> Tất cả phải là bản gốc hoặc bản sao có chứng thực hoặc bản sao điện tử.

| Tìm tha | ấy <mark>16</mark> thủ tục |            |                                                                              | Hiểr        | n thị 15                    | ✓ dòng/trang              |
|---------|----------------------------|------------|------------------------------------------------------------------------------|-------------|-----------------------------|---------------------------|
| STT     | Маттнс                     | Mức độ DVC | Tên thủ tục hành<br>chính                                                    | Cơ quan     | Lĩnh<br>vực                 |                           |
| 1       | 1.009987.000.00.00.H01     | Toàn trình | Chuyễn đỗi chứng chỉ<br>hành nghề hạng II, III<br>của cá nhân nước<br>ngoài  | Sở Xây dựng | Hoạt<br>động<br>xây<br>dựng | Nộp hồ sơ<br>Xem chi tiết |
| 2       | 1.009982.000.00.00.H01     | Toàn trình | Cấp chứng chỉ hành<br>nghề hoạt động xây<br>dựng lần đầu hạng II,<br>III     | Sở Xây dựng | Hoạt<br>động<br>xây<br>dựng | Nộp hồ sơ<br>Xem chi tiết |
| 3       | 1.009988.000.00.00.H01     | Toàn trình | Cấp chứng chỉ năng<br>lực lần đầu hoạt động<br>xây dựng hạng II,<br>hạng III | Sở Xây dựng | Hoạt<br>động<br>xây<br>dựng | Nộp hồ sơ<br>Xem chi tiết |
| 4       | 1.009928.000.00.00.H01     | Toàn trình | Cấp gia hạn chứng<br>chỉ hành nghề hoạt<br>động xây dựng hạng<br>II, III     | Sở Xây dựng | Hoạt<br>động<br>xây<br>dựng | Nộp hồ sơ<br>Xem chi tiết |
| 5       | 1.009936.000.00.00.H01     | Toàn trình | Cấp gia hạn chứng<br>chỉ năng lực hoạt<br>động xây dựng hạng<br>II, III      | Sở Xây dựng | Hoạt<br>động<br>xây<br>dựng | Nộp hồ sơ<br>Xem chi tiết |

# **BƯỚC 5:** NHẬP **Thông tin người nộp hồ sơ** $\Rightarrow$ Click chọn **Đồng ý và tiếp tục**.

| Thông tin người nộp hồ sơ                                                       |                                                          |                        |  |  |  |  |  |
|---------------------------------------------------------------------------------|----------------------------------------------------------|------------------------|--|--|--|--|--|
| Toàn trình 1.009988.000.00.00.H01 - Cấp chứn                                    | g chỉ năng lực lần đầu hoạt động xây dựng hạng           | II, hạng III           |  |  |  |  |  |
| Nơi tiếp nhận hồ sơ Tru                                                         | ng tâm Phục vụ hành chính công (Bộ phận TN và TKQ Sở Xây | dựng)                  |  |  |  |  |  |
| Thời gian giải quyết 128                                                        | 3 giờ                                                    |                        |  |  |  |  |  |
| ௴ Mẹo: Đăng nhập để hệ thống lấy thông tin tự động và quản lý hổ sơ dễ dàng hơn |                                                          |                        |  |  |  |  |  |
| Thông tin người nộp                                                             | 2                                                        | 3                      |  |  |  |  |  |
| Họ và tên (*)                                                                   | Tên cơ quan/tổ chức                                      | Số CMND (*)            |  |  |  |  |  |
| NGUYÊN VÂN A                                                                    | CÕNG TY TNHH ABCDEF                                      | 123456789              |  |  |  |  |  |
| Ngày cấp CMND                                                                   | Nơi cấp CMND                                             | Di động                |  |  |  |  |  |
| 01/01/1980 4                                                                    | AN GIANG 5                                               | 0919123456 6           |  |  |  |  |  |
| Số Fax                                                                          | Email                                                    | Website                |  |  |  |  |  |
|                                                                                 | congtyabcdef@gmail.com 7                                 |                        |  |  |  |  |  |
| Tỉnh/Thành phố (*)                                                              | Quận/Huyện (*)                                           | Phường/Xã/Thị trấn (*) |  |  |  |  |  |
| Tỉnh An Giang 8                                                                 | Thành phố Long Xuyên 9 🗸                                 | Phường Mỹ Hòa 10 🗸     |  |  |  |  |  |
| Số nhà/Đường/Tố/Áp/Thôn/Xóm (*)                                                 | Số GCN/GP                                                | Ngày Sinh              |  |  |  |  |  |
| số 123 đường số 5                                                               |                                                          | <b>m</b>               |  |  |  |  |  |
|                                                                                 |                                                          | 12                     |  |  |  |  |  |
| ← Quay lại                                                                      |                                                          | Đồng ý và tiếp tục     |  |  |  |  |  |

## **BƯỚC 6:** Thành phần hồ sơ $\Rightarrow$ Chọn Tệp tin $\Rightarrow$ Click chọn Đồng ý và tiếp tục.

### 🗅 Thành phần hồ sơ

Quý khách cung cấp các giấy tờ theo yêu cầu của Thành phần hồ sơ bên dưới. Nhấn vào ô Chọn tệp tin sau đó chọn mục Scan file hoặc Chọn tệp tin để thực hiện cung cấp các giấy tờ theo yêu cầu. Sau khi thực hiện xong, nhấn Đồng ý và Tiếp tục.

Đính kèm Tệp tin vào các thành phần hồ sơ tương ứng, có thể đính kèm tệp tin có đuôi .doc, .docx, .pdf, .JPG hoặc tệp tin nén. Dung lượng tối đa là 6 Mb.

(Hổ sơ không yêu cầu giấy tờ kèm theo)

| # | Tên giấy tờ                                                                                                    | Số bản (*) | Tệp tin                                                                                     | Mẫu đơn                   | Ký số tệp tin<br>(Hướng dẫn) |
|---|----------------------------------------------------------------------------------------------------|------------|---------------------------------------------------------------------------------------------|---------------------------|------------------------------|
|   | Hợp đồng và biên bản nghiệm thu hoàn thành các công việc tiêu biểu đã<br>thực hiện theo nội dung kê khai <i>(Bản sao công chứng)</i><br>1                                                                                                    | 1          | Chọn tệp tin↓<br>Chọn tệp tin↓<br>6_Hop_dong_B<br>ien_ban_nghiem<br>_thu_167824481<br>9.rar | Scan File<br>Chọn tệp tin | ☞ Ký số                      |
|   | Quyết định công nhận phòng thí nghiệm chuyên ngành xây dựng của tố<br>chức hoặc hợp đồng nguyên tắc về việc liên kết thực hiện công việc thí<br>nghiệm phục vụ khảo sát xây dựng với phòng thí nghiệm chuyên ngành<br>xây dựng xây dựng được công nhận (đối với tố chức đề nghị cấp chứng<br>chỉ năng lực khảo sát xây dựng) (Bản sao công chứng) | 1          | Chọn tệp tin-                                                                               |                           | Gr Ký số                     |
|   | ĐƠN ĐỀ NGHỊ CẤP CHỨNG CHỈ NĂNG LỰC HOẠT ĐỘNG XÂY DỰNG<br>(Bản chính)                                                                                                    | 1          | Chọn tệp tin→                                                                               | 📥 Tải về                  | Gr Ký số                     |

# =====> TRANG DƯỚI NÀY KHÔNG CẦN NHẬP THÔNG TIN

| Kính gửi: (Tên cơ quan có thấm quyền)                          |                                                                     |                          |           |          |  |  |
|----------------------------------------------------------------|---------------------------------------------------------------------|--------------------------|-----------|----------|--|--|
| Tên tố chức:                                                   |                                                                     | Địa chỉ trụ sở chính:    |           |          |  |  |
| Số điện thoại:                                                 |                                                                     | Số fax:                  |           |          |  |  |
| Email:                                                         |                                                                     | Website:                 |           |          |  |  |
|                                                                |                                                                     |                          |           |          |  |  |
| Người đại diện theo pháp luật:                                 | Người đại diện theo pháp luật: Họ và tên:                           |                          | Chức vụ:  |          |  |  |
| Giấy chứng nhận đăng ký kinh doanh/Quyết định<br>thành lập số: | ấy chứng nhận đăng ký kinh doanh/Quyết định Nơi cấp:<br>ành lập số: |                          | Ngày cấp: |          |  |  |
| Ngành nghề kinh doanh chính:                                   |                                                                     |                          |           |          |  |  |
| Mã số chứng chỉ năng lực (nếu có):                             | Số Chứng chỉ:                                                       |                          | ngày cấp: |          |  |  |
| nơi cấp:                                                       |                                                                     | Lĩnh vực hoạt động xây d | iựng:     | <b>m</b> |  |  |
|                                                                |                                                                     |                          |           |          |  |  |
| Tải về máy docx 🗸 Tải về r                                     | náy dạng pdf <del>-</del>                                           |                          |           |          |  |  |
| Vú cấ                                                          |                                                                     |                          |           |          |  |  |
| Ky 30 V                                                        |                                                                     |                          |           |          |  |  |
|                                                                |                                                                     |                          |           |          |  |  |

# =====> <mark>TIÉP TỤC CHỌN TỆP TIN</mark>

| Đơn đề nghị cấp chứng chỉ năng lực theo mẫu tại Phụ lục V Nghị định số<br>100/2018/NĐ-CP <i>(Bản sao công chứng)</i>                                                                                                    | 1 | Chọn tệp tin→<br>Chọn tệp tin→<br>Don_de_nghi_ca<br>p_CCNL_Cty_<br>ABCDEF_16782<br>45044.doc |   | 🕜 Ký số  |
|----------------------------------------------------------------------------------------------------|---|----------------------------------------------------------------------------------------------|---|----------|
| Quyết định thành lập tố chức trong trường hợp có quyết định thành<br>lập <i>(Bản sao công chứng)</i>                                                                                                    | 1 | Chọn tệp tin→                                                                                |   | 🕼 Ký số  |
| Chứng chỉ hành nghề hoặc kê khai mã số chứng chỉ hành nghề trong<br>trường hợp đã được cấp chứng chỉ hành nghề được cấp theo quy định<br>của Luật Xây dựng năm 2014 của các chức danh yêu cầu phải có chứng<br>chỉ hành nghề; các văn bằng được đào tạo của cá nhân tham gia thực<br>hiện công việc ( <i>Bản sao công chứng)</i> | 1 | Chọn tệp tin↓                                                                                | 6 | 🕼 Ký số  |
| Văn bằng hoặc chứng chỉ bồi dưỡng, đào tạo chuyên môn nghiệp vụ phù<br>hợp của công nhân kỹ thuật (đối với tổ chức đề nghị cấp chứng chỉ năng<br>lực thi công xây dựng) ( <i>Bản sao công chứng</i> )                                                                                                    | 1 | Chọn tệp tin↓                                                                                |   | Gr Ký số |

### C Thong tin khác

Cá nhân hoặc tố chức có thể bố sung thêm thông tin hồ sơ của mình hoặc các tệp tin khác có liên quan

### Tệp tin tải lên có dung lượng không quá 6MB

#### Về việc (\*)

Cấp chứng chỉ năng lực lần đầu hoạt động xây dựng hạng II, hạng III

| Ghi chú    | Giấy tờ khác                                                |
|------------|-------------------------------------------------------------|
|            | Hợp đồng lao động (kèm theo) 8 + - Chọn tệp tin-            |
|            |                                                             |
|            | 7_Hop_dong_lao_dong_16782451                                |
|            | 51.rar                                                      |
|            |                                                             |
|            | Các Quyết định phê duyệt dự án (kèm theo) + - Chọn tệp tin⊷ |
|            | (9) 🛍 🕹                                                     |
|            | ■ 8_Cac_Quyet_dinh_phe_duyet_du                             |
|            | _an_1678246496.rar                                          |
|            |                                                             |
|            | + - Chọn tệp tin <del>-</del>                               |
|            |                                                             |
|            |                                                             |
|            |                                                             |
|            |                                                             |
|            | Giấy tờ khác                                                |
|            | Chọn tệp tin                                                |
|            |                                                             |
|            |                                                             |
| 🗲 Quay lại | <ul> <li>Đồng ý và tiếp tục</li> </ul>                      |
|            |                                                             |

# BƯỚC 7: Chọn Hình thức nhận kết quả + Phương thức thanh toán

| 1.009988.000.00.00.H01 - C                                                                                                    | ấp chứng chỉ năng lực lần đầu hoạt động xây dựng hạng                                                                                                    | II, hạng III                                             |
|----------------------------------------------------------------------------------------------------|----------------------------------------------------------------------------------------------------|----------------------------------------------------------|
| Nơi tiếp nhận hồ sơ                                                                                                    | Trung tâm Phục vụ hành chính công (Bộ phận TN và TKQ Sở Xây                                                                                                    | dựng)                                                    |
| Thời gian giải quyết                                                                                                    | 128 giờ                                                                                                    |                                                          |
| 🖒 Hình thức nhận kết quả                                                                                                    |                                                                                                    |                                                          |
| Cá nhân hoặc tổ chức chọn nơi nhận hồ sơ khi đ<br>bưu điện, các chi phí gửi kết quả sẽ do <b>bưu điện</b>                                                                                                    | ã giải quyết xong. Đối với trường hợp nhờ bưu điện phát trả kết quả thì kế<br>hoặc <b>cơ quan giải quyết</b> quy định.                                                                                                    | t quả hồ sơ sẽ được gửi đến địa chỉ bên dưới thôn        |
| Hình thức nhận kết quả (*)                                                                                                    | Đến cơ quan giải quyết để nhận kết quả                                                                                                    | ~                                                        |
| Đến cơ quan giải quyết để nhận kết quả                                                                                                    | Đến cơ quan giải quyết để nhận kết quả<br>Gửi hồ sợ đến đến địa chỉ của tôi                                                                                                    |                                                          |
|                                                                                                    |                                                                                                    |                                                          |
| Lê phí thanh toán cho cơ quan qiải                                                                                                    | guyết Đơn vi tính: VNĐ                                                                                                    | Chọn                                                     |
| I tộ phí thanh toán cho cơ quan giải<br>Các khoản lệ phí mà cá nhân hoặc tổ chức phải t                                                                                                    | quyết Đơn vị tính: VNĐ<br>hanh toán cho cơ quan giải quyết.                                                                                                    | Chọn                                                     |
| Description: Description: De | quyết Đơn vị tính: VNĐ<br>hanh toán cho cơ quan giải quyết.<br>Số lượng Mức lệ phí Bả                                                                                                    | ắt buộc Mô tả                                            |
| <ul> <li>Lệ phí thanh toán cho cơ quan giải</li> <li>Các khoản lệ phí mà cá nhân hoặc tố chức phải t</li> <li>Loại lệ phí</li> <li>Lệ phí</li> </ul>                                                                                                    | quyết Đơn vị tính: VNĐ         hanh toán cho cơ quan giải quyết.         Số lượng       Mức lệ phí         1       1.000.000 (Lệ phí thủ tục)                                                                                                    | ắt buộc Mô tả                                            |
| <ul> <li>Lệ phí thanh toán cho cơ quan giải</li> <li>Các khoản lệ phí mà cá nhân hoặc tổ chức phải t</li> <li>Loại lệ phí</li> <li>Lệ phí</li> <li>Tống lệ phí</li> </ul>                                                                                                    | quyết Đơn vị tính: VNĐ         hanh toán cho cơ quan giải quyết.         Số lượng       Mức lệ phí         1       1.000.000 (Lệ phí thủ tục)       VNĐ         1,000,000       VNĐ                                                                                                    | ắt buộc Mô tả<br>hông<br>Thanh toán cho cơ quan giải quy |
| <ul> <li>Lệ phí thanh toán cho cơ quan giải</li> <li>Các khoản lệ phí mà cá nhân hoặc tổ chức phải t</li> <li>Loại lệ phí</li> <li>Lệ phí</li> <li>Tống lệ phí bắt buộc phải đóng trước</li> </ul>                                                                                                    | quyết Đơn vị tính: VNĐ         hanh toán cho cơ quan giải quyết.         Số lượng       Mức lệ phí         1       1.000.000 (Lệ phí thủ tục)       VNĐ         1,000,000       VNĐ         0       VNĐ                                                                                                    | ất buộc Mô tả<br>hông<br>Thanh toán cho cơ quan giải quy |
| <ul> <li>Lệ phí thanh toán cho cơ quan giải</li> <li>Các khoản lệ phí mà cá nhân hoặc tổ chức phải t</li> <li>Loại lệ phí</li> <li>Lệ phí</li> <li>Tổng lệ phí</li> <li>Tổng lệ phí bắt buộc phải đóng trước</li> </ul>                                                                                                    | quyết Đơn vị tính: VNĐ         hanh toán cho cơ quan giải quyết.         Số lượng       Mức lệ phí         1       1.000.000 (Lệ phí thủ tục)       VNĐ         1,000,000       VNĐ         0       VNĐ                                                                                                    | ắt buộc Mô tả<br>hông<br>Thanh toán cho cơ quan giải quy |
| <ul> <li>Lệ phí thanh toán cho cơ quan giải</li> <li>Các khoản lệ phí mà cá nhân hoặc tổ chức phải t</li> <li>Loại lệ phí</li> <li>Lệ phí</li> <li>Tổng lệ phí</li> <li>Tổng lệ phí bắt buộc phải đóng trước</li> <li>Thanh toán lệ phí cho cơ quan giải</li> <li>Các khoản lệ phí thanh toán phải có giá trị và kho</li> </ul>                                                                                                    | quyết Đơn vị tính: VNĐ         hanh toán cho cơ quan giải quyết.         Số lượng       Mức lệ phí         1       1.000.000 (Lệ phí thủ tục)       VNĐ         1,000,000       VNĐ         0       VNĐ         quyết         ông bao gồm các khoản lệ phíbưu điện.                                                                               | ất buộc Mô tả<br>hông<br>Thanh toán cho cơ quan giải quy |
| <ul> <li>Lệ phí thanh toán cho cơ quan giải</li> <li>Các khoản lệ phí mà cá nhân hoặc tổ chức phải t</li> <li>Loại lệ phí</li> <li>Lệ phí</li> <li>Tống lệ phí</li> <li>Tống lệ phí bắt buộc phải đóng trước</li> <li>Thanh toán lệ phí cho cơ quan giải</li> <li>Các khoản lệ phí thanh toán phải có giá trị và kho</li> <li>Phương thức thanh toán (*)</li> </ul>                                                                                                    | quyết Đơn vị tính: VNĐ         hanh toán cho cơ quan giải quyết.         Số lượng       Mức lệ phí         1       1.000.000 (Lệ phí thủ tục)       VNĐ         1,000,000       VNĐ         0       VNĐ         quyết       Jang bao gồm các khoản lệ phíbưu điện.         Chưa chọn                                                              | ắt buộc Mô tả<br>hông<br>Thanh toán cho cơ quan giải quy |
| <ul> <li>Lệ phí thanh toán cho cơ quan giải</li> <li>Các khoản lệ phí mà cá nhân hoặc tổ chức phải t</li> <li>Loại lệ phí</li> <li>Lệ phí</li> <li>Tống lệ phí</li> <li>Tống lệ phí bắt buộc phải đóng trước</li> <li>Thanh toán lệ phí cho cơ quan giải</li> <li>Các khoản lệ phí thanh toán phải có giá trị và kho</li> <li>Phương thức thanh toán (*)</li> <li>Thanh toán tại bộ phận một cửa</li> </ul>                                                                                                    | quyết Đơn vị tính: VNĐ         hanh toán cho cơ quan giải quyết.         Số lượng       Mức lệ phí         1       1.000.000 (Lệ phí thủ tục)         1,000,000       VNĐ         0       VNĐ         Quyết         ông bao gồm các khoản lệ phíbưu điện.         Chưa chọn         Sử dụng dịch vụ thu hộ         Thanh toán tại bộ nhận mật của | ất buộc Mô tả<br>hông<br>Thanh toán cho cơ quan giải quy |

## BƯỚC 8: HOÀN THÀNH <mark>Nộp hồ sơ</mark>

====> Kéo xuống trang cuối cùng, xuất hiện:

| 1 | Mã xác nhận (*)<br><u>vişrđ</u><br>Tôi xin chịu trách nhiệm trước pháp luật về lời khai trên | <b>Visrci</b><br>Đối mã xác nhận khác |   |             |
|---|----------------------------------------------------------------------------------------------|---------------------------------------|---|-------------|
|   | ← Quay lại                                                                                   |                                       | 2 | 🖒 Nộp hồ sơ |

### BƯỚC 9: Hồ sơ thành công

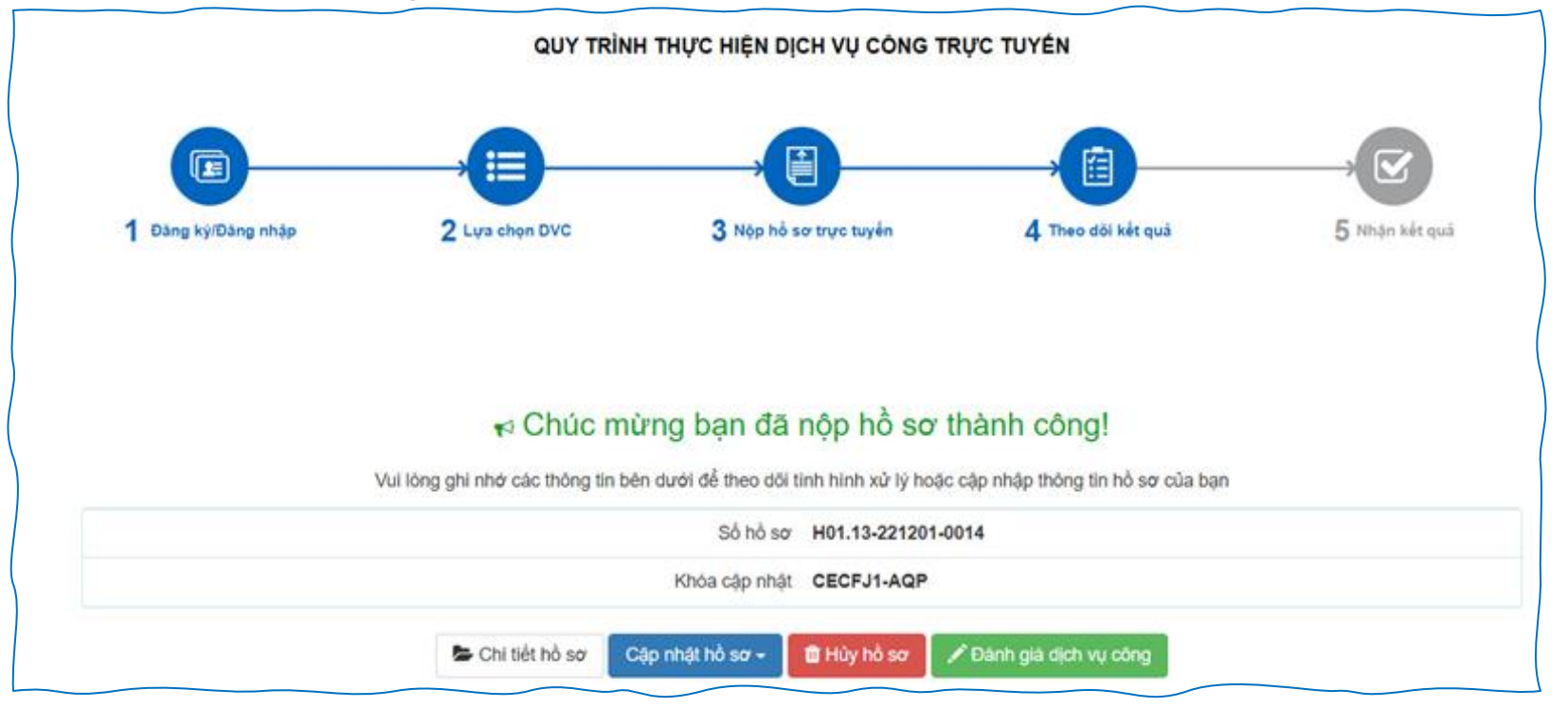

### \* <u>Lưu ý</u>:

- Nhớ lưu lại và chụp lại màn hình:

+ Số hồ sơ, Ví dụ: H01.13-221201-0014

- + Khóa cập nhật, Ví dụ: CECFJ1-AQP
- + Số CMND hoặc số CCCD người nộp; Tên người nộp hồ sơ
- Mỗi tổ chức chỉ nộp 1 bộ hồ sơ của chính mình.
- \* <u>Tra cứu hồ sơ khi tổ chức cần kiểm tra, theo dõi hồ sơ đã nộp trực tuyến</u>.
- 1. Số hồ sơ, Ví dụ: H01.13-221201-0014
- 2. Số CMND hoặc số CCCD người nộp
- 3. Tên người nộp hồ sơ

| HÊ THÔNG THÔNG TIN GIẢI<br>TÍNH AN GIANG<br>Hành chính phục vụ | QUYẾT THỦ TỤC HÀNH CHÍNH          |             |                    | よ Đăng I                              | ý 👌 Đăng nhập                 |
|----------------------------------------------------------------|-----------------------------------|-------------|--------------------|---------------------------------------|-------------------------------|
| BỘ THỦ TỤC TRA CỨU<br>KHẢO SÁT TRẢI NGHIỆM NGƯỜI               | HỔ SƠ THỔNG KỆ D<br>DÙNG DỰCTT    | ÍCH VỤ KHÁC | PHẢN ÁNH KIẾN NGHỊ | CÂU HỎI THƯỜNG G                      | ĂP LIÊN HỆ                    |
|                                                                | 1                                 |             |                    | 🛛 Kênh hướng d                        | ắn Kiosk Cơ quan <del>-</del> |
| Tra cứu hồ sơ trực tuyến                                       | TRA CỨU                           | THÔNG TIN H | Ô SƠ TRỰC TUYÉN    | Tra cứu hồ sơ trực tuyế               | n                             |
|                                                                |                                   |             |                    |                                       | 101.21.24-200210-0000         |
| Số hồ sơ                                                       | Số CMND người nộp                 | Tên công da | ân nộp             | LÝ THỊ MỸ DUYÊN                       | H01.21.24-230215-0005         |
| Nhập số hô sơ                                                  | Nhập số CMND người nộp            | Nhập tên c  | công dân nộp       | VÕ MINH THÀNH                         | H01.21.24-230215-0004         |
| 2                                                              | <b>Q</b> Tìm kiếm <b>2</b> Làm mớ | i           |                    | VÕ THANH TÙNG ( CNC,<br>CC TUẤN KIỆT) | H01.21.24-230215-0002         |
|                                                                |                                   |             |                    | ĐOÀN THỊ KIM HIẾU (103)               | H01.14-230213-0002            |
|                                                                |                                   |             |                    | TÔ THANH TÙNG (105)                   | H01.14-230214-0001            |
|                                                                |                                   |             |                    | NGUYỄN HOÀNG KHÁNH                    | H01.24.30-230215-0022         |
|                                                                |                                   |             |                    |                                       |                               |